# PROCTORIO

#### **ONLINE PROCTORING**

TxState has partnered with Proctorio to provide online proctoring services that are integrated into Canvas. ONLY available for online and hybrid (INT and HYB) courses.

### WHAT IS PROCTORIO?

Proctorio is an online proctoring platform that provides identity verification, plagiarism detection tools, and content protection tools. In your canvas settings, you can build your digital toolbox to ensure your online assessment's integrity.

Common Areas Used:

- Recording Options- video, audio, screen, web traffic, desk area
- Lock Down Options- full screen, one screen, tabs, printing, clipboard, extensions, downloads, clicking, entry
- Verification Options- video, audio, desktop, ID, etc.
- In-Quiz Tools- calculator, whiteboard
- Behavior Settings- group exam, open note, navigating away, keystrokes, copy & paste, browser resize, head movement, multi-face

### ENABLE PROCTORIO

Both students and faculty must activate the Proctorio extension on their computers by following the three simple steps below.

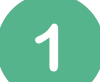

Ensure you are using Google Chrome (if not, install) for assessment purposes. This is the designated browser to enable the Proctorio extension.

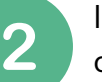

Install the Proctorio browser extension. This process only needs to be done once. The extension will update automatically.

Navigate to Canvas to start your proctored exam. Read the assessment description to prepare for proctoring requirements (video, audio, or movements).

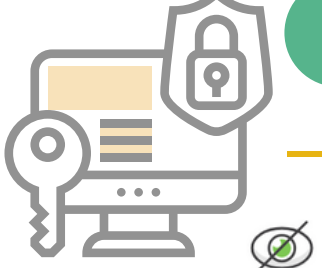

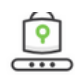

Limited access to exam recordings Multiple layers of encryption

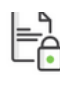

No personal information is sold

## SETUP

### HOW TO SET UP PROCTORIO IN CANVAS?

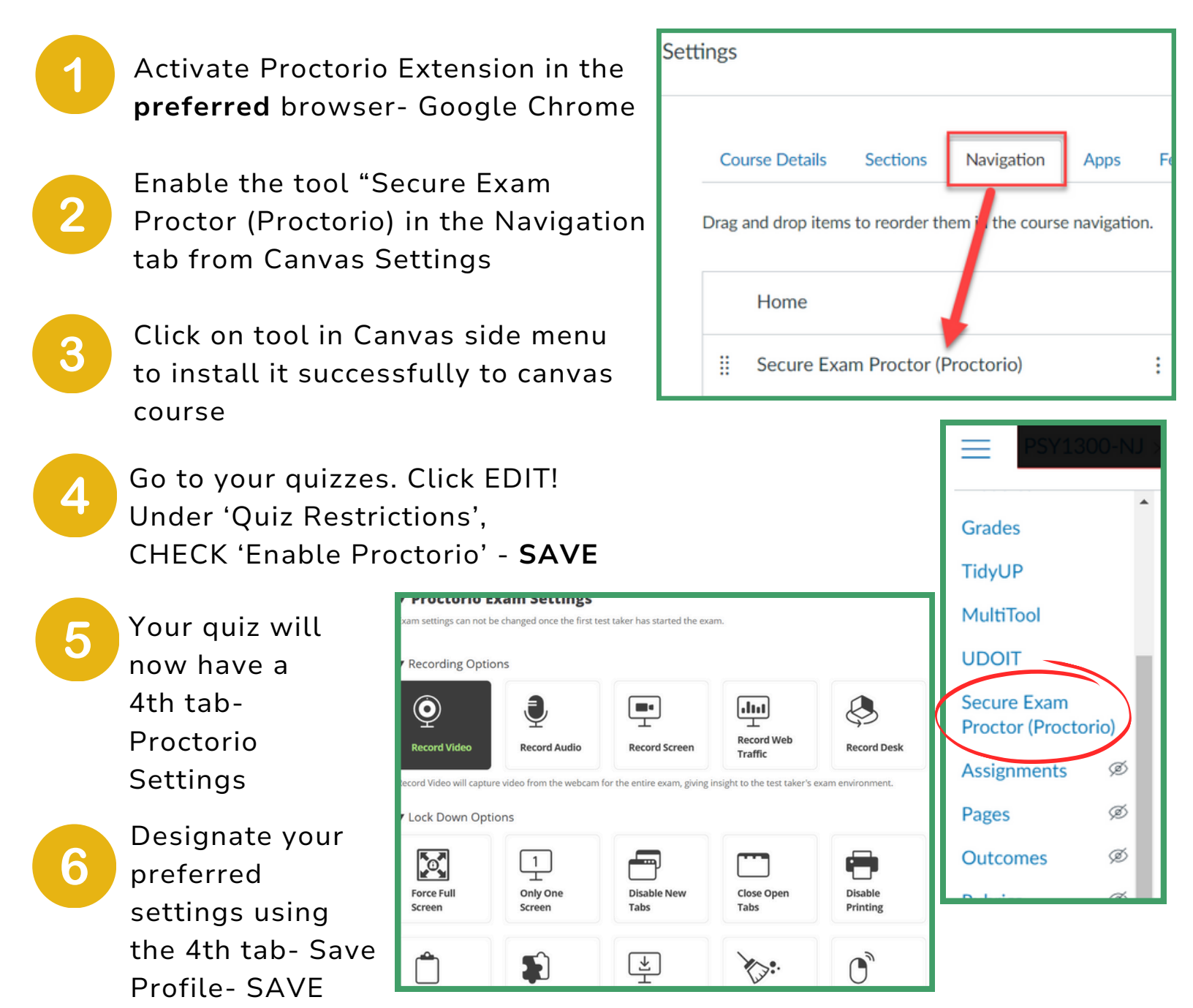

### **QUESTIONS?**

If you still have questions or need support, you are covered!

- Schedule a consultation with your Instructional Designer
- Email Instructional Design Services at <u>IDteam@txstate.edu</u>

proctorio

### **PROCTORIO OPTIONS & DESCRIPTIONS**

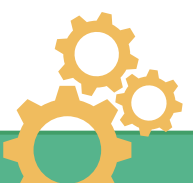

| Recording Options |                    |                                                                                                    |
|-------------------|--------------------|----------------------------------------------------------------------------------------------------|
| Q                 | Record Video       | capture video from webcam for the entire exam                                                                             |
| Į                 | Record Audio       | capture audio from microphone for entire exam                                                                             |
|                   | Record Screen      | capture text takers screen for entire exam                                                                                |
|                   | Record Web Traffic | capture screenshots & URLs of any website visited during exam                                                             |
|                   | Record Desk        | require test taker to show their entire exam<br>environment at optional intervals                                         |
| Lock Down Options |                    |                                                                                                    |
|                   | Force Full Screen  | prevents access to other applications or websites<br>during exam                                                          |
| 1                 | Only 1 Screen      | prevents unauthorized materials to be hidden on a second screen                                                           |
|                   | Disable New Tabs   | prevent access to unauthorized material by blocking<br>other sites during exam                                            |
|                   | Close open Tabs    | prevent access to unauthorized material by closing others webpages before exam start                                      |
|                   | Disable Printing   | prevent exam distribution by blocking print<br>functionality                                                              |
|                   | Disable Clipboard  | prevent exam material being lifted or content being brought in                                                            |
| <b>S</b>          | Disable Extensions | prevents test takers from using other Chrome<br>browser extensions (e.g. screenshot or location<br>proxy) during the exam |
| ⊥<br>⊥            | Block Downloads    | prevent test takers from downloading files during<br>exam and auto end session                                            |
|                   | Clear Cache        | prevent exam distribution by erasing traces of exam<br>from computer after done                                           |

|                      | Disable Right Click | prevents access to right click menu                                                 |
|----------------------|---------------------|-------------------------------------------------------------------------------------|
| $\rightarrow$        | Prevent Re-entry    | require exam to be completed in one sitting, end<br>exam after disconnection        |
| Verification Options |                     |                                                                                     |
| <b>⊙</b> ∞           | Verify Video        | ensure webcam is working, pointed in the<br>right direction, and face is visible    |
| <b>P</b>             | Verify Audio        | ensure microphone is working and sounds in<br>environment are recorded              |
|                      | Verify Desktop      | ensure the desktop recording is working and properly recorded                       |
|                      | Verify ID           | require test taker to show a photo identification<br>card before beginning the exam |
|                      | Verify Signature    | requires text taker to sign an agreement before<br>beginning exam                   |
| <b>Q</b>             | Live Proctor        | monitor exam in real time                                                           |
|                      | Verify Login        | enters the assesment password for text takers                                       |
| In-Quiz Tools        |                     |                                                                                     |
| <del>-</del><br>+    | Calculator          | option allows test takers to perform calculations<br>using on screen calculators    |
|                      | Whiteboard          | allows test takers to use a scratch pad on-screen                                   |

Proctorio offers several behavior settings for customizing the level of exam monitoring: Recommended provides a balanced approach with video, audio, and screen recording; Lenient offers less stringent monitoring, while Moderate applies stricter guidelines. Other options include Group Exam, which allows collaboration, Open Note, which permits students to access notes, and Custom, where instructors can tailor specific monitoring features to their preferences.